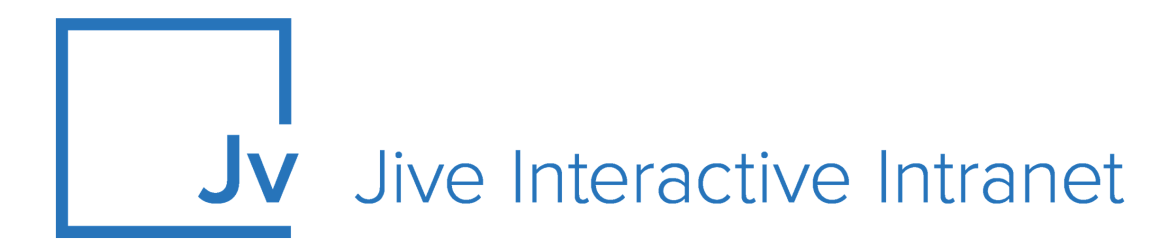

# **Cloud Administrator Guide**

Jive Extensions: Content Curator Add-on

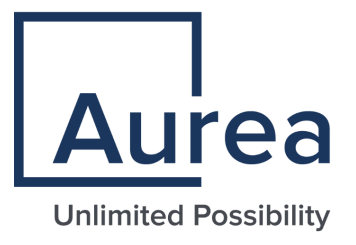

## Notices

For details, see the following topics:

- Notices
- Third-party acknowledgments

#### Notices

Copyright © 2000–2021. Aurea Software, Inc. ("Aurea"). All Rights Reserved. These materials and all Aurea products are copyrighted and all rights are reserved by Aurea.

This document is proprietary and confidential to Aurea and is available only under a valid non-disclosure agreement. No part of this document may be disclosed in any manner to a third party without the prior written consent of Aurea. The information in these materials is for informational purposes only and Aurea assumes no responsibility for any errors that may appear therein. Aurea reserves the right to revise this information and to make changes from time to time to the content hereof without obligation of Aurea to notify any person of such revisions or changes.

You are hereby placed on notice that the software, its related technology and services may be covered by one or more United States ("US") and non-US patents. A listing that associates patented and patent-pending products included in the software, software updates, their related technology and services with one or more patent numbers is available for you and the general public's access at https://markings.ip-dynamics.ai/esw/ (the "Patent Notice") without charge. The association of products-to-patent numbers at the Patent Notice may not be an exclusive listing of associations, and other unlisted patents or pending patents may also be associated with the products. Likewise, the patents or pending patents may also be associated with unlisted products. You agree to regularly review the products-to-patent number(s) association at the Patent Notice to check for updates.

Aurea and Aurea Software are registered trademarks of Aurea Software, Inc. in the United States and/or other countries. Additional Aurea trademarks, including registered trademarks, are available at: https://www.aurea.com/legal/trademarks/. Jive is a registered trademark of Jive Software, Inc. in the United States and/or other countries. Additional Jive trademarks, including registered trademarks, are available at: https://www.jivesoftware.com/legal/.

### Third-party acknowledgments

The following third-party trademarks may appear in one or more Jive guides:

- Amazon is a registered trademark of Amazon Technologies, Inc.
- Apache and Derby is a trademark of Apache Software Foundation.
- Chrome is a trademark of Google Inc.
- Eclipse is a registered trademark of the Eclipse Foundation, Inc.
- HP-UX is a registered trademark of Hewlett-Packard Development Company, L.P.
- IBM, AIX, DB2, and WebSphere are registered trademarks of International Business Machines Corporation.
- Intel and Pentium are registered trademarks of Intel Corporation in the U.S. and/or other countries.
- JBoss is a registered trademark, and CentOS is a trademark, of Red Hat, Inc. in the U.S. and other countries.
- Linux is a registered trademark of Linus Torvalds.
- Microsoft, Active Directory, Internet Explorer, SharePoint, SQL Server, Visual Studio, and Windows are registered trademarks or trademarks of Microsoft Corporation in the United States and/or other countries.
- Mozilla and Firefox are registered trademarks of the Mozilla Foundation.
- Oracle and Java are registered trademarks of Oracle and/or its affiliates.
- Progress and OpenEdge are registered trademarks of Progress Software Corporation or one of its subsidiaries or affiliates in the U.S. and other countries.
- Red Hat and Red Hat Enterprise Linux are registered trademarks of Red Hat, Inc. in the U.S. and other countries.
- SAP and SAP NetWeaver are registered trademarks of SAP SE in Germany and in several other countries.
- SUSE is a registered trademark of SUSE, LLC.
- Ubuntu is a registered trademark of Canonical Limited in the United States and/or other countries.
- UNIX is a registered trademark of The Open Group in the United States and other countries.

All other marks contained herein are for informational purposes only and may be trademarks of their respective owners.

## **Table of Contents**

| Aurea global support                        |   |
|---------------------------------------------|---|
| Chapter 1: Content Curator add-on           | 6 |
| Installing Content Curator Add-on           | 6 |
| Configuring Content Curator Add-on          | 6 |
| Configuring user groups for Content Curator | 7 |
| Applying user groups to Content Curator     | 7 |
| Using the Content Curator add-on            | 8 |
| Bulk-managing content                       | 8 |

# Aurea global support

If you encounter a problem while using an Aurea product or require assistance with downloading the software or upgrading a product release, please, try to:

- Search the articles on the Aurea Knowledge Base for solutions to your issues.
- Search the product documentation and other product-related information that are also available on Support Central.

If you still cannot find a solution, open a ticket on Aurea Support Central. Information about the support organization is available on Support Portal as well.

You can also find the setup files on Support Portal.

For information about purchasing an upgrade or professional services, contact your account executive. If you do not know who your account executive is, or for other queries, contact us through our website.

# **1** Content Curator add-on

**Attention:** The Content Curator add-on supports the following Jive content types: Documents, Uploaded files, Discussions, Blog posts, Ideas, Polls, and Videos.

The Content Curator add-on adds options for bulk managing Jive contents within a single Jive instance.

For details, see the following topics:

- Installing Content Curator Add-on
- Configuring Content Curator Add-on
- Using the Content Curator add-on

#### **Installing Content Curator Add-on**

Open a support with the Support to install this add-on.

#### **Configuring Content Curator Add-on**

Content Curator Add-on is an add-on that uses user groups for determining access.

Fastpath: Admin Console > Permissions > User Groups

Fastpath: Advanced Admin Console > People > Management > Create User Group

Fastpath: User interface: Your avatar > Add-ons

A user must have at least Manage System permissions to configure add-ons.

#### **Configuring user groups for Content Curator**

The Content Curator add-on uses user groups to provide secure access to the add-on features.

To configure user groups for the Content Curator add-on:

1. Go to the user group configuration page:

- Admin Console > Permissions > User Groups
- Advanced Admin Console > People > Management > Create User Group
- 2. Under General Settings, enter a user group name and click Create Group.

For this example, we are creating a Content Curator Security user group.

- 3. Add the concerned administrators as members to this user group.
- 4. Save the changes.

#### Applying user groups to Content Curator

Add the preconfigured user group (or groups) to the Content Curator Add-on configuration to allow users of this group to use the add-on.

To configure user groups for the Content Curator add-on:

- 1. Go to User interface: Your avatar > Add-ons > All Add-ons > Installed .
- 2. Find Content Curator in the list, click the gear icon > Settings .
- 3. Under App Security, click the gear icon next to Content Curator.

User groups with access to the Content Curator Security feature are listed here. By default, the **All registered users** user group is used.

4. Remove **All registered users** and add the user groups which should have access to the feature.

In this example, we are adding the Content Curator Security user group.

#### Figure 1: Configuring user groups for the Content Curator add-on

| Manage App User Groups                                       | ×            |
|--------------------------------------------------------------|--------------|
| Change Document Owner                                        |              |
| Find a user group to add                                     |              |
| User groups who can see this app.                            |              |
| Author Change Permissions Group (3 members)                  | ×            |
| Note: You can add or modify user groups in the Admin Console |              |
|                                                              | Save Changes |
|                                                              |              |

5. Save the changes.

-- -

Members of the specified user groups (Content Curator Security in the example) can now configure and use the Content Curator add-on.

#### Using the Content Curator add-on

Here you can find details on using the Content Curator add-on.

| Fastpath: Main menu > Apps > Content Curator |                                                                                                    |  |  |  |
|----------------------------------------------|----------------------------------------------------------------------------------------------------|--|--|--|
| Tags: Add, Remove or<br>Overwrite            | <ul> <li>Bulk-manage tags for a selected set of content.</li> <li>Select by tag across the community or from a place.</li> <li>Remove tags beginning with the # sign en masse.</li> </ul> |  |  |  |
| Categories: Add,<br>Remove or Overwrite      | Bulk-manage categories for a selected set of content in a container.                                                                                                    |  |  |  |
|                                              | Note: Blogs do not support categories.                                                                                                    |  |  |  |
| Bulk Move of Contents                        | <b>k Move of Contents</b><br>Easily move content from a space, group, project, o<br>blog to another space, group, project, or blog on you<br>site.                                        |  |  |  |
|                                              | For example, for a blog: Select <b>Blog &gt; Edit Selected</b><br>Items displays the following screen:                                                                                    |  |  |  |

#### **Bulk-managing content**

To bulk manage Jive contents within a single Jive instance:

1. Go to Main menu > Apps > Content Curator or open the URL <your Jive instance>/apps/curate-tool.

The Content Curator configuration page is displayed.

2. Select the place where a mass update of the metadata is required.

For example, click in the **Select Group** field and choose the concerned group name.

The contents from the selected place are loaded into the list.

- 3. You can select up to 100 at a time to affect using this tool.
- 4. Click Edit selected items to change the tags or categories.

There is also an option here to bulk move the selected documents mass move documents from one place to another.

5. Select the content items that you wish to manage in bulk mode.

6. Make the changes and **Save All Changes**.

A confirmation screen appears.

| This action cannot be undone!                                                                      |                            |  |  |  |  |
|----------------------------------------------------------------------------------------------------|----------------------------|--|--|--|--|
| You have selected 4 items and are going to apply the following changes:<br>Add Tags JEP,Comms,Jive |                            |  |  |  |  |
| Remove Tags                                                                                        | new                        |  |  |  |  |
| Overwrite Tags                                                                                     | No changes                 |  |  |  |  |
| Add Categories                                                                                     | JEP                        |  |  |  |  |
| Remove Categories                                                                                  | No changes                 |  |  |  |  |
| Overwrite Categories                                                                               | No changes                 |  |  |  |  |
| Move To                                                                                            | No change                  |  |  |  |  |
| Remove # Tags                                                                                      | No                         |  |  |  |  |
| Confirm changes                                                                                    | Go back to previous screen |  |  |  |  |

#### 7. Select Confirm Changes.

This displays the processed status of the Updated Content is displayed.

| Updating Content        |               |           |  |  |
|-------------------------|---------------|-----------|--|--|
| Complete!               |               |           |  |  |
| Processed 4 of 4 items. | Successful: 4 | Errors: 0 |  |  |
| Return to All Items     |               |           |  |  |